1.เสียบ iPad หรือ iPhone เข้าไปที่ช่อง **Dock** ของโปรเจคเตอร์ <mark>ดังรูป A</mark> หากเครื่องพร้อมใช้งานดวงไฟที่ **Dock** จะติดค้าง และที่จอโปรเจคเตอร์ก็จะแสดงเมนูต่างๆให้เลือกใช้งานตาม<mark>รูป B</mark>

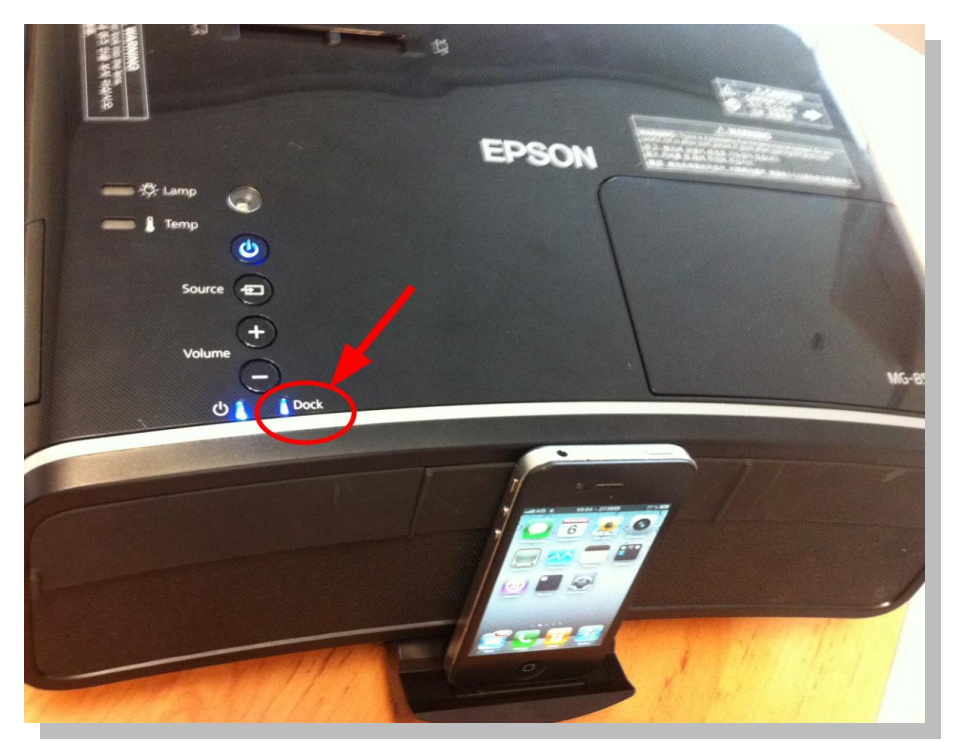

รูป A

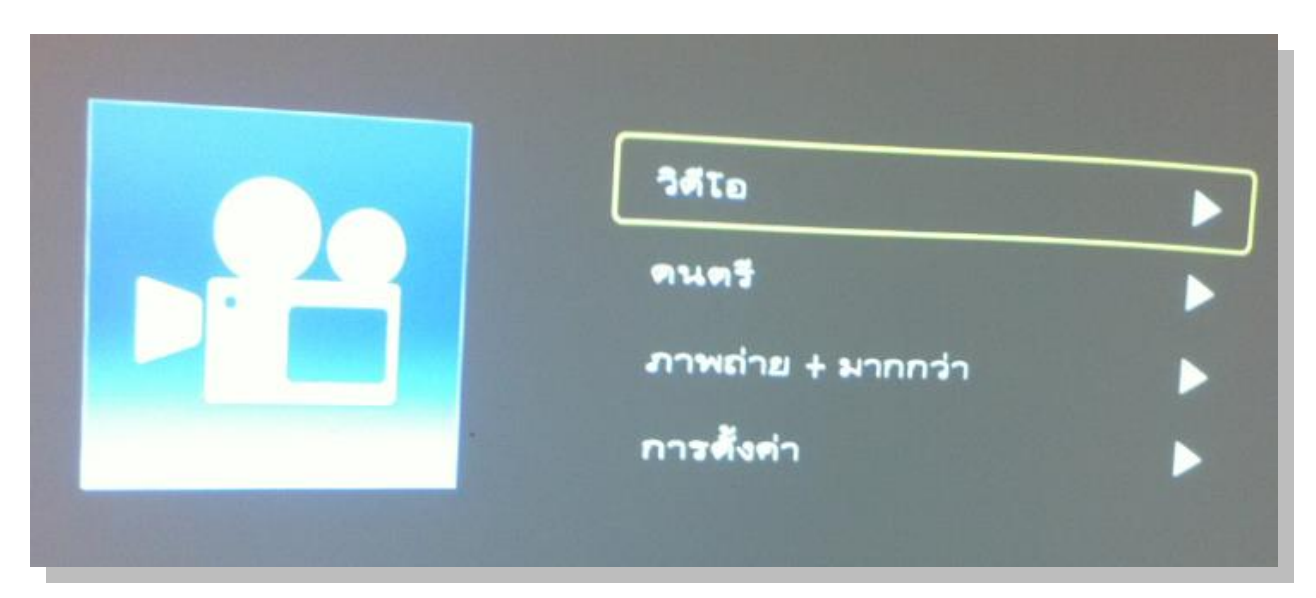

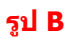

2.กดปุ่ม (เลื่อน<mark>ขึ้น</mark>หรือ<mark>ลง</mark>) ที่รีโมท เพื่อเลือกเมนูที่ต้องการใช้งาน ในที่นี้เลือกเมนู ภาพถ่าย + มากกว่า (Photos + More) จากนั้นกดปุ่ม(OK) ที่รีโมท

| วิดีโอ            | ► |
|-------------------|---|
| ดนตรี             | ► |
| ภาพถ่าย + มากกว่า |   |
| การตั้งค่า        |   |

#### 3.จะปรากฏดังรูป เลือก <mark>ดำเนินการต่อ</mark>

| วิติโอ<br>ภาพถ่าย:                                             |   |
|----------------------------------------------------------------|---|
| YouTube + โปรแกรมอื่น:                                         |   |
| <b>ดูดู่มือการใช้</b> งานโปรแกรมสำหรับ<br><b>ความช่วยเหลือ</b> | • |
| <b>ศาเนินการต่อ</b> ยกเล็ก                                     |   |
|                                                                |   |

4.จะแสดงเป็นหน้าจอว่างเปล่าหรือภาพพักหน้าจอ จากนั้นไปเลือกรูปที่ต้องการแสดงที่ iPad หรือ iPhone

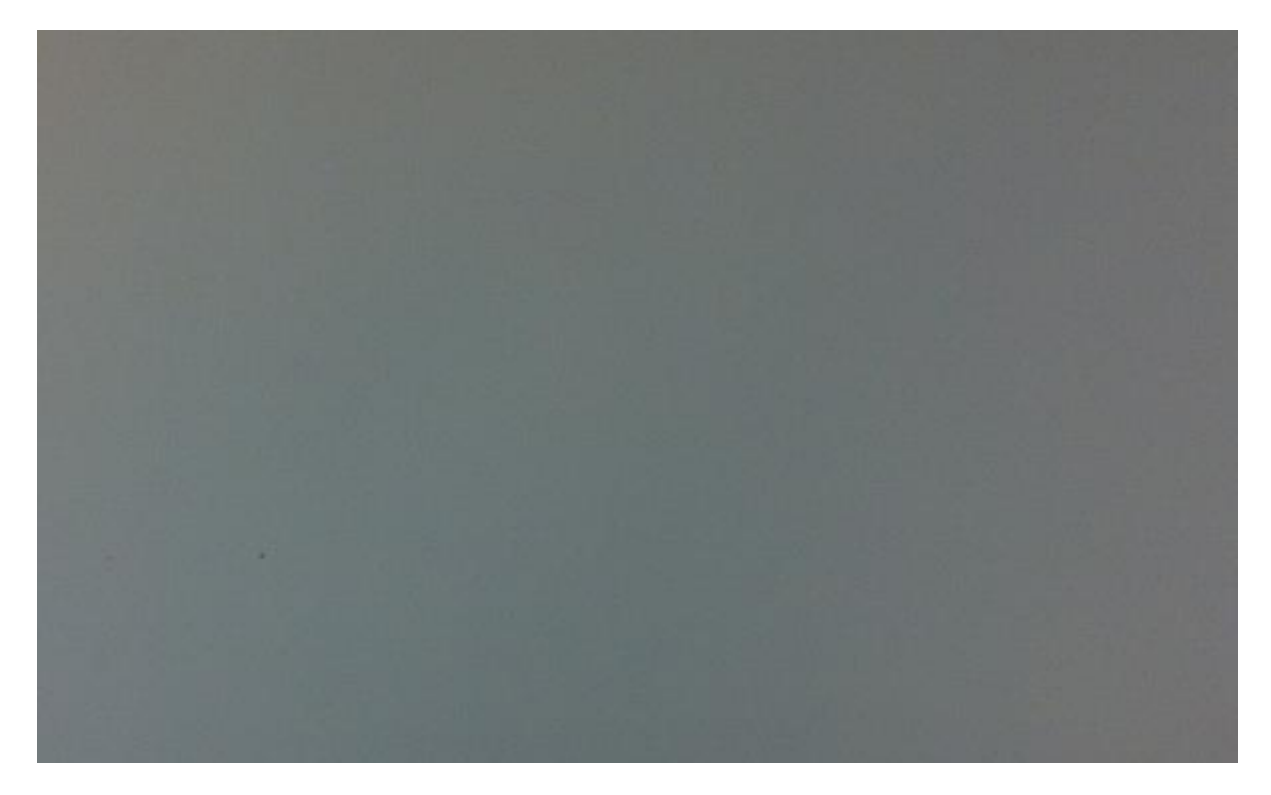

## 5.เปิดอัลบัมรูปและเลือกรูป

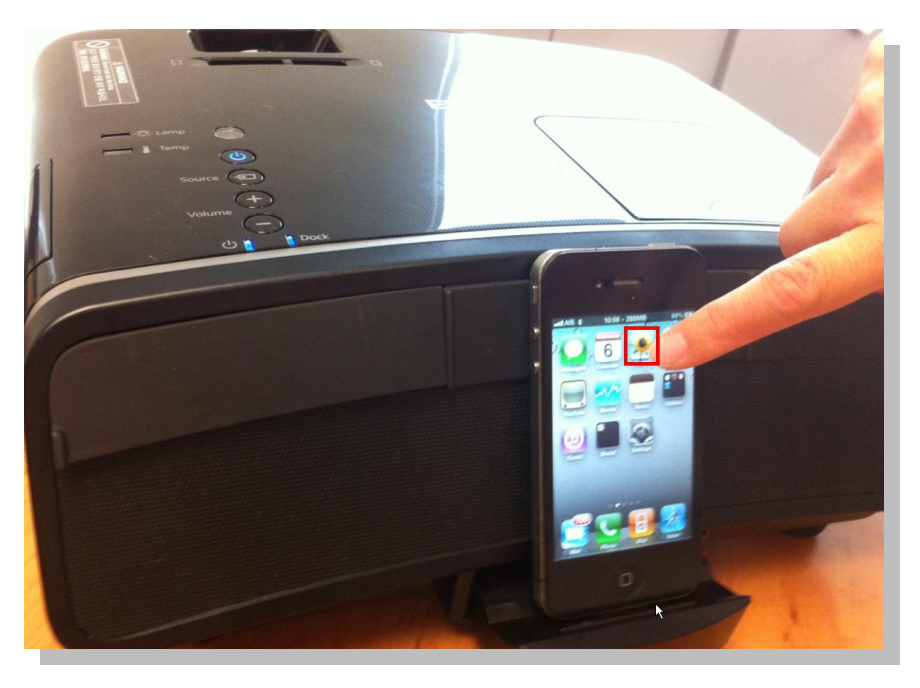

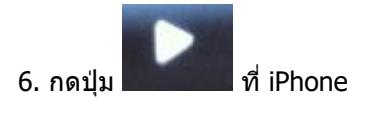

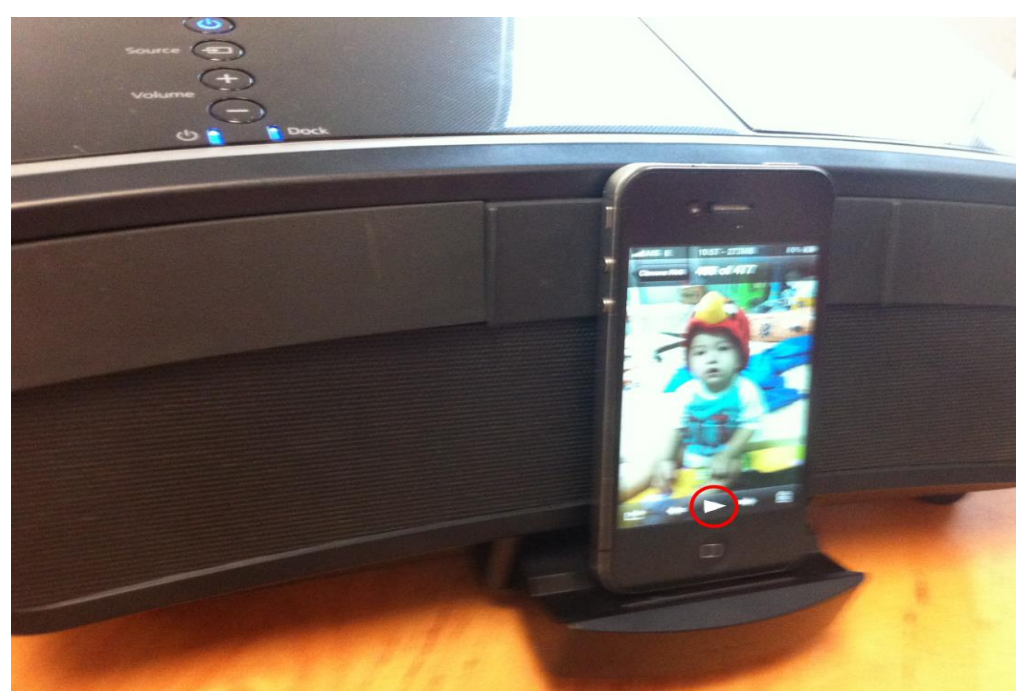

## 7.เลือกที่ Start Slideshow

| 3 | Dock |     |  |                                                | V                |   |
|---|------|-----|--|------------------------------------------------|------------------|---|
|   |      |     |  | MI AIS E 10:5                                  | 7 - 271MB 80% DE |   |
|   |      |     |  | Slidesho<br>Transitions<br>Play Music<br>Music | Dissolve >       |   |
|   |      |     |  | Start Slid                                     | leshow           |   |
|   |      |     |  | 0)                                             |                  |   |
|   | 11/  | 11, |  |                                                |                  | k |

# 8.ที่จอโปรเจคเตอร์จะฉายภาพที่เลือก

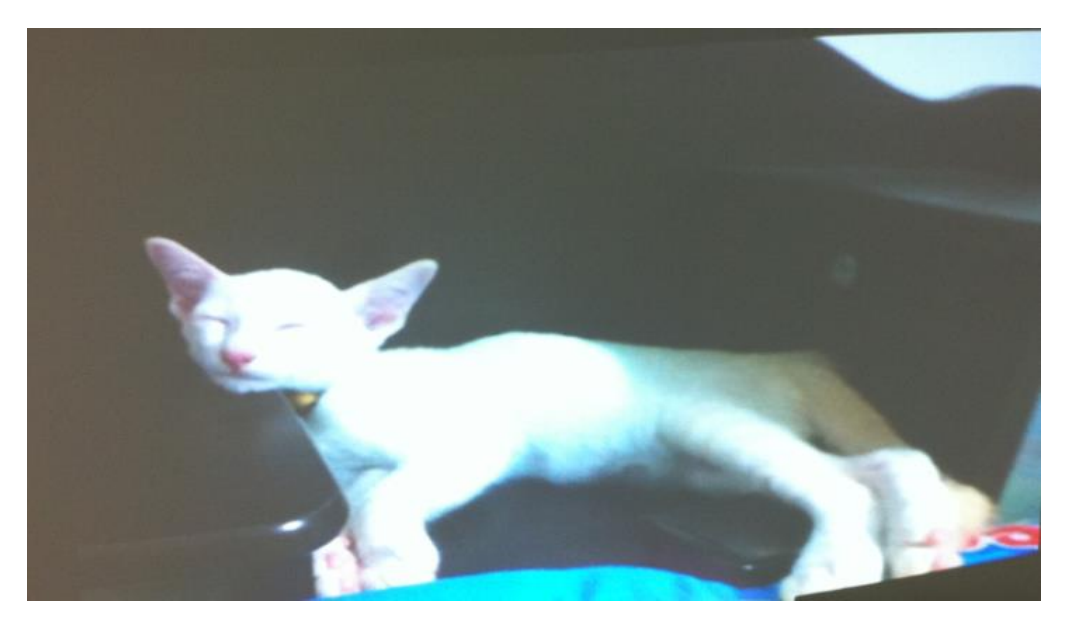

หมายเหตุ สังเกตุดูว่าที่ iPhone จะแสดงเป็น TV Connected เพื่อแสดงว่าได้ฉายภาพออกที่จอโปรเจคเตอร์เรียบร้อยแล้ว

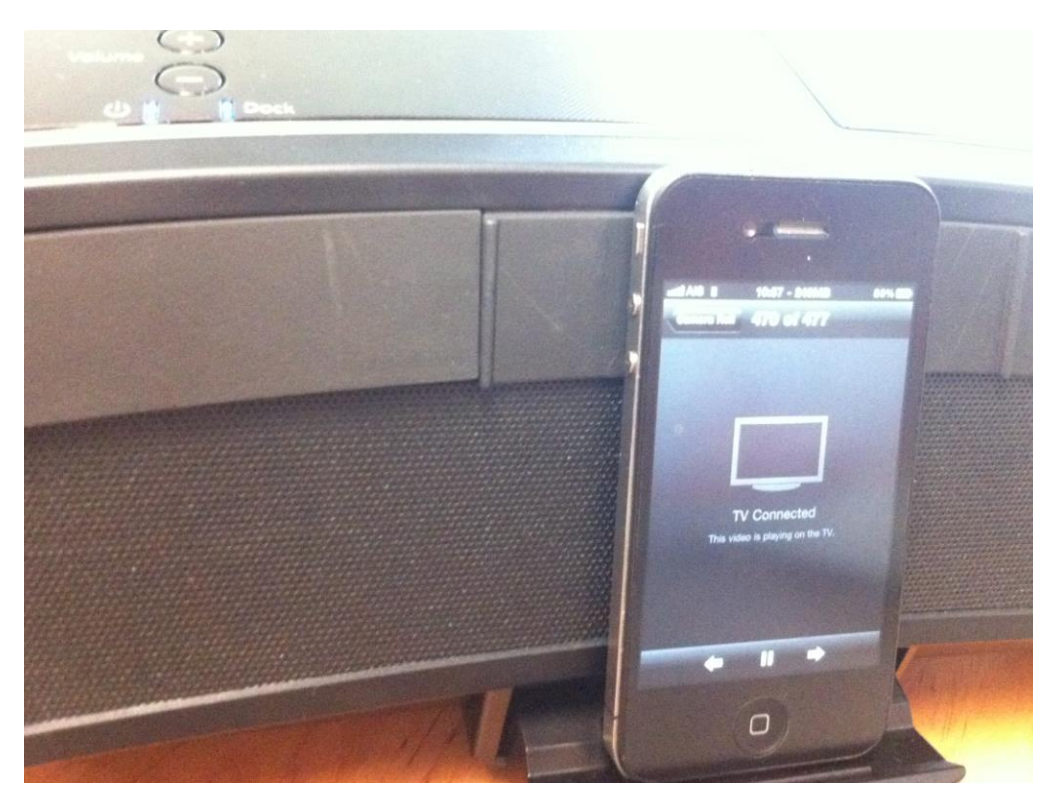

# 9.หากต้องการเปลี่ยนพึงก์ชั่นเป็นพึงก์ชั่นอื่นให้กด ปุ่ม ที่รีโมท จะปรากฎหน้าจอดัง<mark>รูป C</mark>

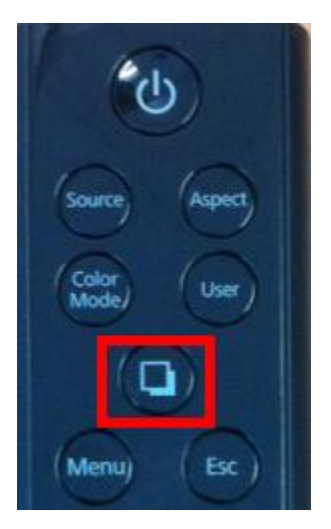

## 10.จากนั้นเลือกเมนูที่ต้องการ ในที่นี้เลือกเป็น ดนตรี (Music)

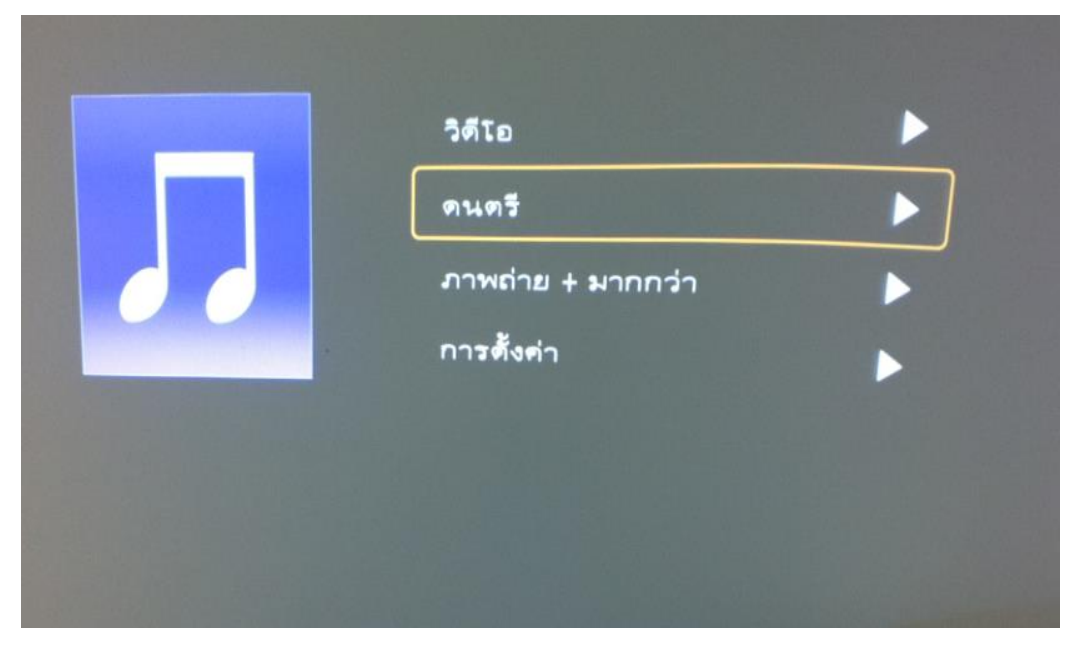

รูป C

#### 11. จากนั้นเลือกเพลงที่ต้องการเล่น ดังรูป D,E และ F

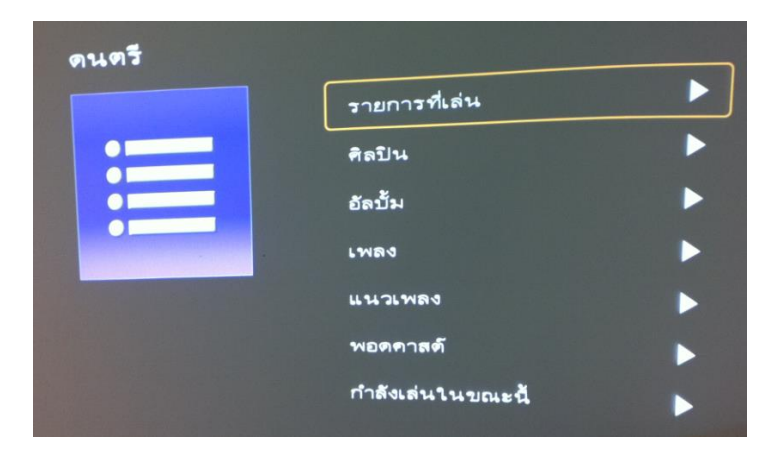

#### รูป D

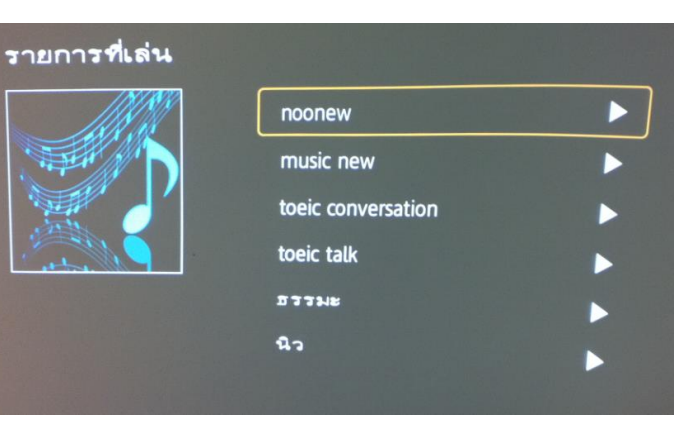

#### รูป E

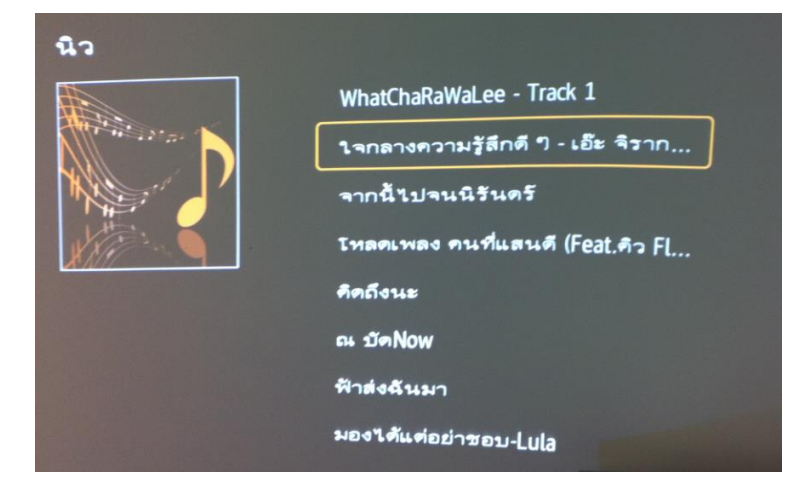

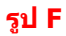

## 12.เมื่อเล่นเพลงเสร็จแล้วที่จอโปรเจคเตอร์จะดังรูป

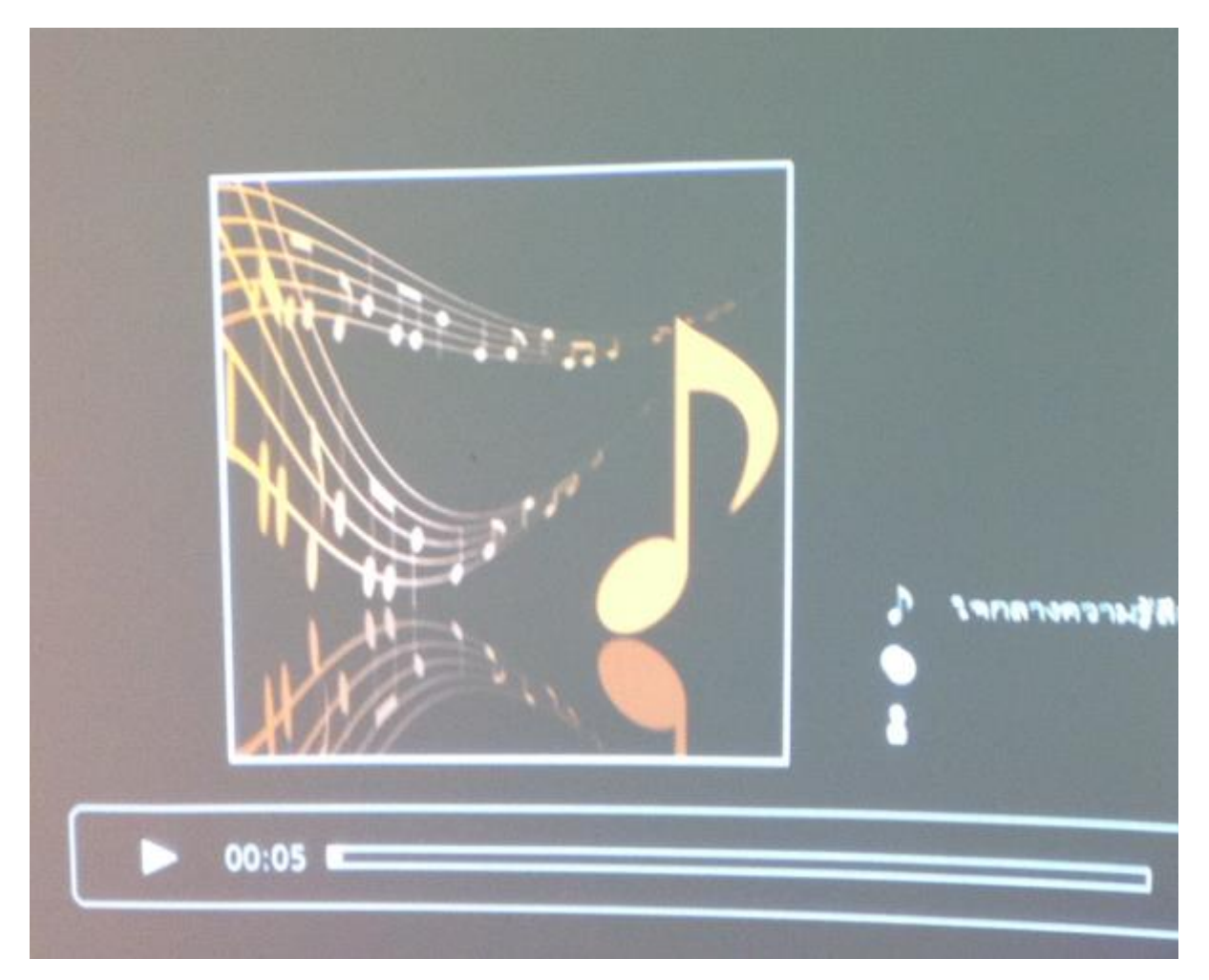

หมายเหตุ: หากเสียบอุปกรณ์ (iPhone หรือ iPad) ไม่แน่นหรือไม่ถูกต้องจะขึ้น Error ดังรูป จากนั้นคลิก Dismiss จากนั้นให้ถอด iPhone หรือ iPad แล้วเสียบเข้าไปใหม่

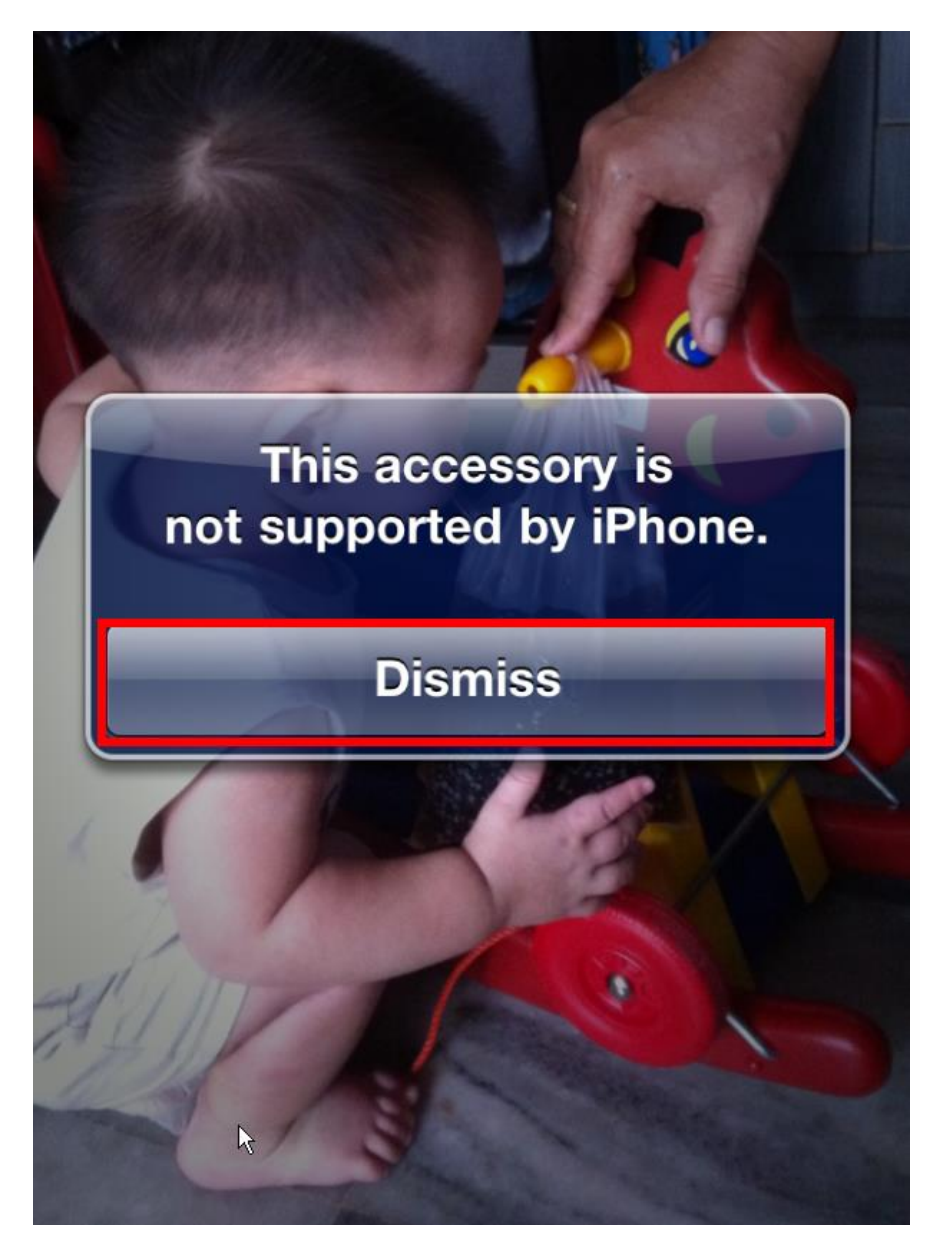

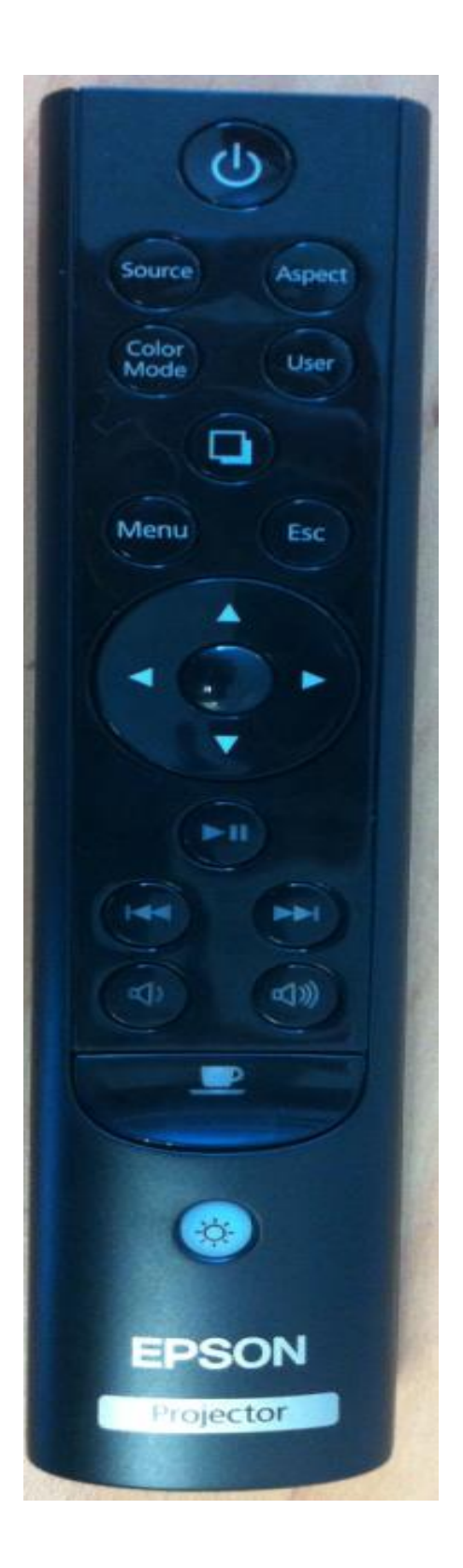

รูปรีโมท